Microsoft社のWindowsUpdateにより、

| ×                 |                     |            |                 |       |  |
|-------------------|---------------------|------------|-----------------|-------|--|
|                   |                     |            |                 |       |  |
| 1.Generate        | Generate            | 1941       | sets were gener | ated. |  |
| 2.Display         | Display             |            |                 |       |  |
| lf you can have n | nore detail setting | gs, please | click below.    |       |  |
|                   |                     | 1          |                 |       |  |

のようなメッセージが表示される場合、下記のご確認をお願いします。

Javaのアップデート(更新)を行わず、InternetExplorerの「信頼済みサイト」へ、 以下のURL(primerexplorerのサイト)の登録を行ってください。

(1) https://primerexplorer.jp/lamp4.0.0/index.htmlのページを開いておき、 インターネットオプションのセキュリティータブで、「信頼済みサイト」を選択します。

|      | セキュリティ           | プライバシー                                     | - コンテンツ 接続                  | プログラム                  | 詳細設定                 |         |
|------|------------------|--------------------------------------------|-----------------------------|------------------------|----------------------|---------|
| セキュ! | ティ設定を            | 表示または変                                     | 更するゾーンを選択し                  | してください。                |                      |         |
| イン   | المح<br>المح     | גך את−ם<br>גך את−ם                         | ントラネット「言頼」第                 | <del>а94</del> 5 #     |                      | 23      |
| 7    | 信頼<br>このゾ<br>と信頼 | ′<br><b>済みサイト</b><br>ーンには、コンと<br>している Web  | パューターやファイルに<br>サイトが会まれていま   | 損害を与えない<br>きす。         | , 🗌 ୩४।              | -(S)    |
| ට්ගා | このゾ<br>ノーンのセ≯    | ーンに属する V<br>=ュリティのレベル                      | Veb サイトがあります。<br>ル(L)       | •                      |                      |         |
|      | t                | <b>スタム</b><br>カスタム設定<br>- 設定を変更<br>- 推奨設定を | 「するには、[レベルのナ<br>に使用するには、[既定 | カスタマイズ] ボ<br>Eのレベル] ボタ | タンをクリックし<br>ンをクリックしま | ます。     |
|      |                  |                                            |                             |                        |                      |         |
| I    |                  | -ドを有効にす;<br>「                              | る (Internet Explore         | er の再起動が。              | 必要)(P)<br>明宝のし。      | "II (D) |

(2)「サイト」ボタンを押下して信頼済みサイトのダイアログを開きます。

| インターネットオブション                                                                                                    | /                                                                                                    | 3 ×                                                   |                                                                |
|----------------------------------------------------------------------------------------------------|----------------------------------------------------------------------------------------------------|-------------------------------------------------------|----------------------------------------------------------------|
| 全般 セキュリティ プライ                                                                                                    | 「バシー】コンテンツ 接続  ブログラム 詳細設定                                                                                                    | -                                                     |                                                                |
| セキュリティ設定を表示ま<br>インターネット ロー:<br>信頼済みサ<br>くのゾーンには<br>このゾーンには<br>このゾーンにに見<br>このゾーンのセキュリティ<br>カスタム<br>カスタム<br>カスタム<br>カスタム | たは変更するゾーンを選択してください。<br>カル イントラネッ 「言語 読みサイト<br>ト<br>イト<br>、 コンピューターやファイルに得言を与えな、 サイト<br>な Web サイトが含まれています。<br>のレベル(L)<br>設定<br>多変 更するには、「レベルのカスタマイズ」ボタッタクリック」、<br>信頼済みサイト | K(S)<br>「このWeb<br>る」のテキ<br>「https://pu<br>トされた状<br>す。 | サイトをゾーンに追加す<br>ストボックスに<br>rimerexplorer.jp」 がセッ<br>態でダイアログが開きま |
|                                                                                                    | イトに、このゾーンのセキュリティの設定が<br>この Web サイトをゾーン(ご追加する(D):<br>https://*.þrimerexplorer.jp<br>Web サイト(W):<br>▼このゾーンのサイトにはすべてサーバーの確認 (h                                              | 適用されます。                                               |                                                                |
|                                                                                                    |                                                                                                    | 閉じる(C)                                                |                                                                |

(3)「primerexplorer」の前に「\*.」を追加して、追加ボタンを押下します。

| 頼済みサイト                                      |                                     |
|---------------------------------------------|-------------------------------------|
| このゾーンに Web サイトを追加/削り<br>イトに、このゾーンのセキュリティの設定 | ≹できます。このゾーンのすべての Web サ<br>Eが適用されます。 |
| この Web サイトをゾーンに追加する(D):                     |                                     |
| http://*.primerexplorer.jp                  |                                     |
| Web サイト(W):                                 |                                     |
|                                             |                                     |
|                                             |                                     |
|                                             |                                     |
| ☑ このゾーンのサイトにはすべてサーバーの確認                     | ? (https:)を必要とする(S)                 |
|                                             |                                     |
|                                             | 開じる(C)                              |

(4)Webサイトに「https://\*.primerexplorer.jp」が追加されたら、閉じるボタンを押下して ダイアログを閉じます。

| の Web サイトをゾーン(ご追加する(D):    |          |
|----------------------------|----------|
|                            | 〔 〕追加(A) |
| Veb サイト(W):                |          |
| https://*primerexplorer.jp | 肖耶余(R)   |
|                            |          |
|                            |          |

(5)インターネットオプションのダイアログを「OK」ボタンを押下して閉じます。
閉じたら、インターネットエクスプローラを再起動します。

| インターネット オプション                                 | 3 ×    |
|-----------------------------------------------|--------|
| 全般 セキュリティ ブライバシー コンテンツ 接続 ブログラム 詳細設定          |        |
|                                               |        |
| セキュリティ設定を表示または変更するソーンを選択してください。               |        |
|                                               |        |
| インターネット ローカル イントラネッ 「言頼)済みサイト 制限付きサイト         | h:     |
| 信頼済みサイト                                       | MS     |
| このソーンには、コンピューターやファイルに損害を与えない                  |        |
| このゾーンに属する Web サイトがあります。                       |        |
| このゾーンのセキュリティのレベル(L)                           |        |
| <u>አ</u> շջ <u>հ</u>                          |        |
| カスタム設定<br>- 設定を変更するには、 [レベルのカスタマイズ] ボタンをクリックし | ます。    |
| - 推奨設定を使用するには、「既定のレベル」 ボタンをクリックし。             | ます。    |
| - 保護モードを有効にする (Internet Explorer の再起動が必要)(P)  |        |
| レベルのカスタマイズ(C)… 既定のレ                           | ベノル(D) |
| すべてのゾーンを既定のレベルにリセットす                          | ର(R)   |
| <u></u>                                       |        |
|                                               | 適用(A)  |
|                                               |        |